#### ՈւՂԵՑՈւՅՑ

#### ՉԱՓԱԳՐՈՂՆԵՐԻ ԱՌՑԱՆՑ ԳՐԱՍԵՆՅԱԿԻՑ ՕԳՏՎԵԼՈԼ

Չափագրողների առցանց գրասենյակը նախատեսված է քարտեցագրության, գեոդեզիայի, չափագրման (իաշվառման) և հողաշինարարության գործունեությամբ զբաղվելու որակավորման վկայական ստացած անձանց գործունեությունը համակարգելու, հաշվառման արդյունքում ստազված տվյալները կադաստրի համակարգ ավտոմատազված եղանակով մուտքագրելու և փաստաթղթաշրջանառությունը Էլեկտրոնային եղանակով կազմակերպելու համար։ Չափագրողների առցանց գրասենյակը թույլ է տայիս բարտեզագրության, գեոդեզիայի, չափագրման (հաշվառման) և իողաշինարարության գործունեությամբ զբաղվելու որակավորման վկայական ստացած անձանց կողմից գործունեության ընթացքում կազմված չափագրման փաթեթր ԷլԷկտրոնային եղանակով մուտքագրել համակարգ, որի արդյունքում ձևավորվում է բանալին չափագրման բանայի։ Ստեոծված չափագրման տոամառովում F պատվիրատուին, ով կադաստրի համակարգում դիմումի մուտքագրման ժամանակ նշում է այն։

Չափագրողների առցանց գրասենյակ օգտվելու համար անհրաժեշտ է մուտք գործել https://www.e-cadastre.am/ կայք։ Այնուհետև անձնական տվյալների (էլ. հասցե և գաղտնաբառ) միջոցով մուտք գործել համակարգ` որպես չափագրող։ Սեղմելով «Չափագրում» պատուհանի վրա մուտք կգործենք չափագրողների առցանց գրասենյակ։

Չափագրողների առցանց գրասենյակի «Չափագրման նյութեր» բաժինը նախատեսված է նախկինում մուտքագրված չափագրման փաթեթների որոնման (ըստ ամիս ամսաթվի, չափագրման ծածկագրի կամ կարգավիճակի) նոր փաթեթների ավելացման, ստեղծված փաթեթների խմբագրման, հաստատման կամ հեռացման համար։ Յամապատասխան որոնման տվյալները լրացնելուց հետո անհրաժեշտ է սեղմել «Ցուցադրել» տողին և ներքևի հատվածում կարտացոլվեր համապատասխան մուտքագրված գույքերը։

|                                          | ԷԼԵԿՏՐՈՆԱՅԻՆ ԾԱՌԱՅՈՒԹՅՈՒՆՆԵՐԻ ՄԱՏՈՒՑՄԱՆ<br>ՀԱՐԹԱԿ                                                        | Կաղասարի<br>կոմիսթե                                  |
|------------------------------------------|----------------------------------------------------------------------------------------------------|------------------------------------------------------|
| De                                       | ԳԱԽԵԼՈՐԵՋ ՆՈՐՈՒԹՅՈՒՆՆԵՐ ՊԱՅՄԱՆԱԳՐԵՐ ԴԻՄՈՒՄՆԵՐ- ՄԱՐՋԵՐ ՀԱՄԱՅՆՔՆԵՐ- <mark>ՔԱՐՏԵՋ</mark> - ԿԱԶՔԻՔԱՐՏԵՋ ՀԵՏԼ | ԱԴԱՐՁ ԿԱՊ ՈՒՂԵԾՈՒՅԾ                                  |
| <sup>ւ</sup> ւաղաստրային թարտեզի հարցում | a 🛛 🛷                                                                                                    | Չափագրում                                            |
| Չափագրում                                | Produces and the second                                                                                  | Յափազրման ձևաթղթեր                                   |
| Չափագրման ավյալների դիտում               | ն (ճ) Որոնել                                                                                             | Ավելացնել                                            |
| Դիմումի մուտքագրում                      | Մկրասծ Մինքի շափագրնան նածկագիր                                                                          |                                                      |
| Քարտեզ                                   | [7/12/2039 ]][[9] [2/12/2039 ]][[9]     [40pqud[bisult ]] Unp [] Suurnaun[ub] ] Unpublish                |                                                      |
| Դիմումի ընթացը                           | ծ<br>• Դի,                                                                                               |                                                      |
| Համայնքներ                               | Compatibility Unexpatibility                                                                             | 60 🕞 💟 📋<br>Oblymladelap 24, 2020 09:52:20           |
| Փաստաթղթերի դիտում                       | Գսայի հատին<br>● Կցված ֆայլնը                                                                            | Երևան, Կենսորոն Շ. Ռուսթավելու փողոց 47 բնակելի սուև |
| Տեղեկատվության հարցում                   |                                                                                                    |                                                      |
| իմ անչարժ գույթերը                       |                                                                                                    |                                                      |
| Աշխարհագրական անվանումներ                | ի 👔 Կցված ֆայլնը                                                                                         |                                                      |
|                                          | 1. State                                                                                                 |                                                      |

Որոնման արդյունբում ստացված չափագրման փաթեթները, որոնք հաստատված չեն կարող ենք հաստատել, խմբագրել, հեռացնել կամ դիտել բնութագիրը, իսկ հաստատված գործերի դեպքում կարող ենք դիտել հաշվառման (չափագրման) տվյալների մուտքագրման տեղեկանքը, բնութագիրը, ինչպես նաև խմբագրել մուտքագրված տվյալները` քանի դեռ տվյալ չափագրման ծածկագիրը պատվիրատուի կողմից չի մուտքագրվել կադաստրի համակարգ։

«Չափագրման ձևաթղթեր» բաժինը նախատեսված է հատակագծերի և սխեմաների կազմման օրինակելի ձևերի ներբեռնման համար։

Նոր չափագրման փաթեթի ստեղծման համար «Չափագրման նյութեր» հատվածում սեղմում ենք «Ավելացնել» կոճակը, որից հետո համակարգչի Էկրանին բացվում Է <u>Չափագրման տվյալների ավելազում</u> Էջը, որը բաղկացած է 4 բաժիններից։

- Ընդհանուր բնութագիր
- Յողամասեր
- Շենքեր
- Կառուցվածքներ

| ¢ |                              |       | ելեԿՏՐՈՆԱՑԻՆ Ն                                          | ՠՠՠՠՠՠՠՠՠՠՠՠՠՠՠՠՠՠՠՠՠՠՠՠՠՠՠՠՠՠՠՠՠՠՠՠՠՠՠ | ኮՆՆԵՐԻ ՄԱՏՈՒՑՄԱՆ Հ                                                                                                    | ԱՆԵՎնե                                                                               |       | կորնություն<br>հեղանություն      |
|---|------------------------------|-------|---------------------------------------------------------|-----------------------------------------|----------------------------------------------------------------------------------------------------|--------------------------------------------------------------------------------------|-------|----------------------------------|
|   |                              |       | WARDER VERBORING ARBURGER A                             | -กมหมากระ ณณฑายร                        | CUURDINATION - AUPSLA - MUSAN-     MUSAN-     MUSAN- | กประด รุปสมุษฐานหรื กษณะสกคร                                                         |       |                                  |
|   | ՝ուղասորոյին բարոնդի հարցում | -     |                                                         |                                         |                                                                                                    |                                                                                      |       | Յուփազցոնան առկյալինցի ավերացում |
|   | Հավագրում                    | X I   | Calastas terrado                                        |                                         | Conjunito                                                                                                    | Շենքներ                                                                              |       | հառուցվակցներ                    |
|   | Հավագրման ավյալների դիստոմ   | <br>  | ീലന്ദ്<br>                                              | վիրառու                                 |                                                                                                    |                                                                                      | Մեփակ | սնատեր                           |
|   | Դիմուֆ մուսթացում            |       | Sipojipaipais akki 🖶 Pysaajapaisalpais aski O<br>Uženke | Geputerts*                              |                                                                                                    | Pasere@procents.ukgestpatenoigte.tU<br>Styckfordpate.ukge#procents.algest<br>Unexts* |       | lőppalanla*                      |
|   | Papalq                       |       | Capatada                                                | Garajuraji hadap*                       |                                                                                                    | Sugalaria                                                                            |       | Genijersch hadiop*               |
|   | Դիմումի ընթացը։              | ംപ്പ് | էչվաստի հսոցի*                                          | +324                                    |                                                                                                    | էչ-փուտի հատցն*                                                                      |       | 4324                             |
|   | Համայեցներ                   | ø,    | 🗌 չոն-նեղնվով մոքի                                      |                                         | Հիմաս                                                                                                    | ան միավոր                                                                            |       |                                  |
|   | Պատարդրերի դիսում            | EQ.   | Taripargelah Igentida                                   |                                         |                                                                                                    |                                                                                      |       |                                  |
|   | Slafldganderspyals kupperd   |       |                                                         |                                         | ٩                                                                                                    | ասցե                                                                                 |       |                                  |
|   | իվ ակչարմ գույցերը           | ٩     | Վրորմրոնի հոմեր 🐠<br>Կուրադատրում հոմերդիր:Օ            |                                         |                                                                                                    |                                                                                      |       | 4Aungtog                         |
|   | Ալիսարհուդրական տեղանումներ  | ٩     | thepe"<br>(Sumple                                       | ~                                       | Candingley*                                                                                                    | ~                                                                                    | @wgwg |                                  |
|   | Մարդեր                       |       | Clap                                                    | Chianggala 📃                            | 1.dpoprast prosperation                                                                                                    |                                                                                      |       |                                  |
|   | Գարմանադրեր                  |       |                                                         |                                         | Ներկայացվո                                                                                                    | ղ փաստաթղթեր                                                                         |       |                                  |
|   | ենշարժ գույթի հարկի հաշվիլ   |       | Փատարբի մետկ*                                           |                                         | 8                                                                                                    | Sag*                                                                                 |       |                                  |
|   |                              |       |                                                         |                                         | չ-լերնունդես գա                                                                                                    | useapepliph palealg <sup>*</sup> 0                                                   |       |                                  |
|   |                              |       |                                                         |                                         | Գործի                                                                                                    | քի տեսակ                                                                             |       |                                  |
|   |                              |       | -contraction of the second                              |                                         |                                                                                                    |                                                                                      |       |                                  |
|   |                              |       | Ijdiopoloogli ondolesleep     Looponglii bienepoli      |                                         |                                                                                                    |                                                                                      |       |                                  |
|   |                              |       |                                                         |                                         | de ster                                                                                                    | utraution.                                                                           |       |                                  |

### Ընդհանուր բնութագիր բաժնում լրազվում են հետևյալ տվյալները.

- 1. Պատվիրատուի և սեփականատիրոջ անձնական տվյալները՝ անուն, ազգանուն, հայրանուն, հեռախոսի համար և էլ. փոստի հասցե։ Եթե պատվիրատուն հանդիսանում է սեփականատեր, ապա պետք է նշել «Պատվիրատուն սեփականատերն է» կոճակը, և ավտոմատացված եղանակով պատվիրատուի տվյալները կտեղափոխվեն սեփականատիրոջ հատված։ Իրավաբանական անձի դեպքում նշում է կատարվում համապատասխան գրառման դիմաց և լրացվում` ընկերության անվանում, ጓՎጓጓ, գրանցման հասցե և հեռախոսի համար և էլ. փոստի հասցե ։
- 2. Չափագրված անշարժ գույբի որոնումը իրականացվում է վկայականի համարի, կադաստրային ծածկագրի կամ հասցեի (մարզ, համայնբ, փողոց, շենբ, շինություն) միջոցով, սակայն եթե կադաստրային բազայում հնարավոր չէ իրականացնել գույբի որոնում, կամ չափագրված անշարժ գույբը հանդիսանում է նոր գրանցվող գույբ, ապա անհրաժեշտ է նշել «Նոր գրանցվող գույբ» կոճակը, որից հետո վկայականի համարի, կադաստրային ծածկագրի կամ հասցեի միջոցով գույբի որոնման հատվածը կապաակվանա և չափագրված գույբի գտնվելու վայրի հետ կապված գրառունը անհրաժեշտ է կատարել «Յիմնական միավոր - Չափագրման նշումներ» հատվածում։ Նշված հատվածում համապատասխան գրառում կատարվում է նաև գույբերի բաժանման կամ

միավորման դեպբում, երբ չափագրված գույբային միավորին տրամադրվում է նոր հասցե։ Օրինակ բազմաբնակարան բնակելի շենբը ստորաբաժանված գրանցելու դեպբում, երբ կազմվում են առանձին չափագրման փաթեթներ յուրաբանչյուր միավորի համար, ապա անհրաժեշտ է «Յասցե» հատվածում որոնել և ընտրել ընդհանուր գույբը, իսկ «Յիմնական միավոր - Չափագրման նշումներ» հատվածում գրել յուրաբանչյուր միավորին տրամադրված հասցեն (1 բնակարան)։

3. Ներկայացվող փաստաթղթեր հատվածում անհրաժեշտ է ընտրել փաստաթղթի տեսակը և ընտրել համապատասխան ֆայլը։ Փաստաթղթի տեսակը անհրաժեշտ է ընտրել «Յատակագծեր» բաժնից, իսկ կցվող ֆայլերը պետբ է լինեն ստորագրված և հաստատված։ Փաստաթղթերի սկանավորումը անհրածեշտ է իրականացնել համապատասխան սարբածրագրային միջոցների օգնությամբ, իսկ ֆայլերում արտացոլված վեղեկատվությունը պետբ է լինի դյուրընթեռնելի։

| Տեղեկատվության հարցում     | C (1)                                                                                                    |
|----------------------------|----------------------------------------------------------------------------------------------------|
| Իմ անշարժ գույթերը         | Caurtusysje) wbouldebp Caurtusysje) Ataspla                                                                                                   |
| Աշխարհագրական անվանումներ  | <ul> <li>Դիմումներ, գյություններ և տեղեկակրներ</li> <li>Սենը հատոստող, ԲԿԱՉ կամ իրավաբանովան անեանց փաստաբոլթեր</li> <li>Խատաստութ</li> </ul> |
| Մարգեր                     | <ul> <li>հատագավոր         <ul> <li>Դրապավորվան կայական ունիցող անծի կողմից կազմված ծուրանափ հատակագիծ</li></ul></li></ul>                    |
| Պայմանագրեր                | - Որակավորման վկալական ու ևնցող անծի կողնից կազնված չինությունների բնութագրեր<br>- Չվրականումներ                                              |
| Անդարժ գույթի հարկի հաշվիչ | - բերիստեղությեր<br>- բերիստեղությեր խոստեցի խոստեցի հասանցին<br>- Պատուկթությեր                                                              |
|                            | i - De naturet bh                                                                                                    |
|                            | Ներկայարիող փաստաթորհրի բանակը՝ 4                                                                                                    |

Փաստաթղթի տեսակը ընտրելուց և ֆայլը կցելուց հետո իրականացվում է չափագրման գործիբի նշումը։

| Պայմանագրեր                |   | Ներ                                                                                        | կայացւ    | վող մ | իաստաթղթեր                   |   |
|----------------------------|---|--------------------------------------------------------------------------------------------|-----------|-------|------------------------------|---|
| Անշարժ գույթի հարկի հաշվիչ | 3 | Փառուաթորի տեսակ*<br>Որակավորման վկալական ունեցող անձի կողմից կազմված հողամասի հատակագիծ   |           |       | 3ugr* [MG_5544,JPG]          | × |
|                            |   | Փառուայուրի տեսակ<br>Որակավորման վկայական ունեցող անձի կողմից կազմված հողամասի հատակագիծ   |           | B     | Зыщ<br>[<br>IMG_5547,IPG     | × |
|                            |   | Փառուսարգրի տեսով<br>Որակավորնվու վկայական ունեցող անձի կողմից կազմված շինության հատակագիծ |           |       | Sum<br>IMC_5545.[PG          | × |
|                            |   | Փատսարցի տեսակ<br>Որակավորում վկալական ունեցող անձի կողմից կազմված շինության հատակագիծ     |           | Ð     | Sum<br>[IMG_5546,IPG]        | × |
|                            |   | Փատոսաբջրի տեսակ                                                                           |           | Ð     | 5auj                         |   |
|                            |   | Ներեր                                                                                      | h pabpuna | իսստ  | աթութերի քանակը՝ 4<br>տեստել |   |
|                            |   | <sup>*</sup> Հնափագրման գործիքի տեսակը։                                                    |           |       |                              |   |
|                            |   | 🖸 Ռովեր                                                                                    |           |       | 5ug                          |   |
|                            |   | 2 լշիկողունային տափոնուները                                                                |           |       | 3mig                         |   |
|                            |   | 🗋 Հագեթային Խուսչյան                                                                       |           |       | Ավերացնեղ                    |   |

Եթե փաստաթղթի կցումը իրականացվում է առկա փաթեթի խմբագրման ժամանակ, ապա փաստաթղթի տեսակը ընտրելուց և ֆայլը կցելուց հետո անհրաժեշտ է սեղմել «Պահպանել» կոճակը։

| Պայմանագրեր                |   | Ներկայացվող փաստաթղթեր                                                                                                    |  |  |  |  |  |  |
|----------------------------|---|----------------------------------------------------------------------------------------------------|--|--|--|--|--|--|
| Անչաթժ գույթի հարկի հաշվի։ | 1 | Thindengkang produktion integras and product for formation providence for the product product pro |  |  |  |  |  |  |
|                            |   | Amerikanski (ferenske)<br>Remlemberske (ferenske) inderes under beredes beredes beredese berenske (beredese berenske (beredese))                                                                                                    |  |  |  |  |  |  |
|                            |   | Փատուղարդի տեսոնլ                                                                                                    |  |  |  |  |  |  |
|                            |   | Գործիքի տեսակ                                                                                                    |  |  |  |  |  |  |
|                            |   | -Հավադանությունը                                                                                                    |  |  |  |  |  |  |
|                            |   | C Gudya<br>C tylpapingk susjekanlarap<br>C Langtengingk homosob                                                                                                    |  |  |  |  |  |  |
|                            |   | 🔶 Վերադառնող Պահորոներ 🄶                                                                                                    |  |  |  |  |  |  |

Ներկայացվող բոլոր փաստաթղթերը պահպանելուց հետո կարտացոլվեն «Կցված ֆայլեր» գրառման տակ։

| Պայմահագրեր               | Դերկայացվող փաստաթղթեր                                                                                                    |  |  |  |  |  |
|---------------------------|----------------------------------------------------------------------------------------------------|--|--|--|--|--|
| ենշարժ գուրծ հարկի հաշվի։ | Кранфонфонк фринцифик ликформ наффурмација ликформ Крански формиција ликформ најје језераје језераје језе |  |  |  |  |  |
|                           | *Snaphangalada septiligi aslandigi<br>Snaphan<br>Langkenghi Managada<br>Langkenghi Managada<br>Alipunguatang Congestionship                                                                                                    |  |  |  |  |  |

4. Գործիբի տեսակ հատվածում նշել այն սարբավորումները, որոնց միջոցով իրականացվել է տվյալ անշարժ գույբի չափագրումը։ Ելակետային նյութերի առկայության դեպբում ֆայլը կցել համապատասխան գործիբին։

Գործողությունները ավարտելուց հետո սեղմում ենք «Ավելացնել կոճակը և չափագրման փաթեթը պահպանվում է պահոցում, որից հետո հնարավորություն ունենք կատարել 2, 3 և 4 բաժինների խմբագրումը։

### <u> Յողամասեր բաժնում իրականացվում է հողամասերի բնութագրերի ավելացում</u>

 Նշել հողամասի կադաստրային ծածկագիրը։ Եթե չափագրված հողամասը կադաստրային բարտեզում տեղադրելուց պարզվում է, որ այն գտնվում է մեծ հողամասի մի հատվածում, կամ ըստ կադաստրային բարտեզի իր մեջ ներառում է մի քանի հողակտորներ, ապա կադաստրային ծածկագիրը հատվածում համապատասխանաբար նշել մեծ հողամասի կամ հողամասերից որևէ մեկի ծածկագիրը։

- 2. Ընտրել հողամասի նպատակային նշանակությունը։
- Յողամասի նպատակային նշանակությանը համապատասխան նշել գործառնական նշանակությունը կամ հողատեսբը։
- 4. Գրել հողամասի մակերեսը` հեկտարով 0,00000 ճշտությամբ։

|                              | ԷԼԵԿՏՐՈՆԱՅԻՆ ԾԱՌԱՅՈ<br>ՀԱՐ                                                       | ՆԹՅՈՒՆՆԵՐԻ ՄԱՏՈՒՑՍ<br>ԹԱԿ            | rttu                                            | Կադաստրի<br>կոմիտե         |
|------------------------------|----------------------------------------------------------------------------------|--------------------------------------|-------------------------------------------------|----------------------------|
| ԳԼԽԵՎՈՐԵՋ Ն                  | ՈՐՈՒԹՅՈՒՆՆԵՐ ՊԱՅՄԱՆԱԳՐԵՐ ԴԻՄՈՒՄՆԵՐ• ՄԱՐՋԵՐ                                       | ՝ ՀԱՄԱՅՆՔՆԵՐ • <u>ՔԱՐՏԵՋ</u> • ԿԱՅՔI | - ณารธล 255เบานาว 4เเจ ก                        | ՌՂԵՅՈՒՅՑ                   |
| ւամառանակիլ նանութվի րանվուղ |                                                                                  |                                      | Չափո                                            | ոգրման ավյալների ավելացում |
| Յափագրում                    | Յորհանուր բնութագիր                                                              | Conguedianolog                       | Շեհրեր                                          | <sup>ե</sup> սառուցվածքներ |
| Չափագրման տվյալների դիտում   | <b>(</b>                                                                         | Ավելացնել հողամասերի բնութո          | dþb                                             |                            |
| Դիմումի մուտքագրում          | Visique unpuglis buddpuqlipp*                                                    | Coupurts. legadoudproppinds*         | 96 luud hinpaintag*                             | Usulylaplac (hus)*         |
| Rupulq                       |                                                                                  | e and al                             |                                                 |                            |
| Դիմումի ընթացը               | wature the bashashes                                                             | Touristic brackadditionship*         | 91. bud hmumlan*                                | Understaa (bua)*           |
| Համայնքներ                   | 1 01 006 0506 0033                                                               | խափավայրերի                          | Բնակնի կառուցապատման                            | 0.0203                     |
| Փաստաթղթերի դիտում           | *uuruurununlui buokuunluno*           2 01         006         0566         0058 | Toupann, teputaulpropin's*           | 96 luad hinjaankap*<br>Pooblah koomegowaanshala | Ututylepter (hus)*         |
| Տեղեկատվության հարցում       |                                                                                  | (                                    |                                                 |                            |
| Իմ անշարժ գույթերը           | Cuybudump                                                                        | րնութագիր                            | Ct/upbp                                         | +                          |

Եթե չափագրված անշարժ գույքը բաղկացած է մի քանի հողակտորներից (օրինակ հողամասը ծանրաբեռնված է սերվիտուտով, կամ տարբեր հատվածներ ունեն տարբեր նշանակություններ, կամ մի հատվածը հանդիսանում է ընդ. օգտ. տարածք և այլն), ապա «+» նշանի միջոցով բոլոր հողակտորները առանձին-առանձին ավելացնել հողամասերի բնութագիր բաժնում և վերջում սեղմել պահպանել կոճակը։

# Շենքեր բաժնում իրականացվում է շենքի տվյալների ավելացում

 Ընտրել շենքի օգտագործման նպատակը, սակայն եթե ցուցակում չկա համապատասխան օգտագործման նպատակը, ապա ընտրել «Այլ նպատակ (ցանկից դուրս)» տարբերակը և կից պատուհանում գրել համապատասխան օգտագործման նպատակը։ Եթե շենքի տարբեր տարածքներ ունեն տարբեր գործառնական նշանակություններ, ապա այս հատվածում նշվում է այն օգտագործման նպատակը, որի մակերեսը գերակշռում է։

- 2. «Տեսակ» հատվածում ընտրել տվյալ անշարժ գույքը գտնվում է բազմաբնակարան շենքի ծավալում թե ոչ։
- 3. Գրել շենքի հարկայնությունը։
- 4. Ընտրել. տվյալ անշարժ գույքը հանդիսանում է հիմնական թե օժանդակ շինություն։

Եթե հողամասի վրա առկա են մի քանի շենքեր, ապա + նշանի միջոցով անհրաժեշտ է բոլոր շենքերը ըստ հերթականության (համարակալումը նշել հողամսի հատակագծում նշված շինությունների համարներին համապատասխան) ավելացնել շենքի տվյալներ բաժնում և սեղմել պահպանել կոճակը։

|                              |               | ԷԼԵԿՏՐՈՆԱՅԻՆ ԾԱՈ                                 | ԴԱՅՈՒ<br>ՀԱՐՈ      | ԹՅՈՒՆՆԵՐԻ ՄԱՏ<br>ծԱԿ                    | ֍ՈՒՑՄԱՆ      |              | ւադաստրի<br>կոմիտե          |
|------------------------------|---------------|--------------------------------------------------|--------------------|-----------------------------------------|--------------|--------------|-----------------------------|
| ԳԼԽԱՎՈՐ ԷՋ                   | ՆՈՐՈՒԹՅՈՒՆՆԵՐ | ՊԱՅՄԱՆԱԳՐԵՐ ԴԻՄՈՒՄՆԵՐ▼                           | <del>ՄԱՐՋԵ</del> Ր | ՀԱՄԱՅՆՔՆԵՐ • ՔԱՐՏԵՋ •                   | ԿԱՅՔԻ ՔԱՐՏԵՋ | ՀԵՏԱԴԱՐՁ ԿԱՊ | ՈՒՂԵՅՈՒՅՑ                   |
| ււամառանայիր նանարգի բանձուղ | -             |                                                  |                    |                                         |              | 200          | փագրման տվյալների ավելացում |
| Չափագրում                    | <u></u>       | Ընդհանուր բնութագիր                              |                    | Հողամասեր                               | Chapter      |              | Կառուցվածքներ               |
| Չափագրման տվյալների դիտում   | (1)           |                                                  |                    | Ավելացնել շենքի ւ                       | ովյալներ     |              |                             |
| Դիմումի մուտքագրում          |               | າເພດູກອຸດັດເພີ່ມ ໃຫມູພະຫານໄຫຼ້                   |                    | Ալլիալատակ                              |              | Showly*      |                             |
| Purpunta                     |               | գիովություրը,<br>ուրդ                            |                    | <րոնսական։/Օժանդ<br>Հիմնական            | ակ*<br>՟     | Control      |                             |
| Դիմումի ընթացը               |               | ດີແຫນລາກຄ້າໃດບໍ່ມີ ໃນແຜກແຜ່ເກ*                   |                    | In household                            |              | Slamb*       |                             |
| Համայնքներ                   |               | (Բնակելի տուն<br>արկայնությունը*                 | •                  | Հիմնական/Օժան                           | junij*       | wjį          | ~                           |
| Փաստաթղթերի դիտում           |               | ogunugapödulu bujuumulja*                        |                    | Հիմնական<br>Այլ նպատակ*                 |              | Shuuulu*     |                             |
| Տեղեկատվության հարցում       | 3             | ունիակություրը,<br>Cril ունաստոն (Յուոդից վայեր) | v                  | շիւնսակիրանություն<br>Յուսավիրանություն | μή.<br>      | mli          |                             |
| իմ անշարժ գույքերը           | <u></u>       | - Հողամասեր                                      |                    | Պահպանե                                 | q            |              | Կառուցվածքներ 🔶             |

5. Իրականացնել յուրաբանչյուր շենբի մասերի ավելացում։ Գործողությունը կատարվում է համապատասխան նշանի սեղմումով, որից հետո բացվում է «Անշարժ գույբի միավորի շենբի մասեր» պատուհանը, որտեղ անհրաժեշտ է լրացնել շենբի մասի նկարագիրը։ Տվյալ շենբի մասերը ներբևում գտնվող + նշանի միջոցով առանձին-առանձին ավելացվում են և յուրաբանչյուր մասին լրացվում է համապատասխան նկարագիր։ Անշարժ գույբի միավորի շենբի մասեր կարող են հանդիսանալ տվյալ շենբի տարբեր հարկերում գտնվող, տարբեր նշանակություն ունեցող, տարբեր բարձրություն, կառուցման տարեթիվ, կառուցման նյութ, միջիարկային ծածկի նյութ, տանիբի ծածկի նյութ ունեցող տարածքները։ Շենբի մասի նկարագրում լրացվում է.

- 5.1 Նպատակային նշանակությունը
- 5.2 Օգտագործման նպատակը
- 5.3 Վարկը /վերջին հարկի դեպբում անհրաժեշտ է նշել/
- 5.4 Կառուցման նյութը
- 5.5 Միջիարկային ծածկի նյութը
- 5.6 Տանիբի ծածկի նյութը /կարելի է ընտրել վերջին հարկի նշման դեպբում/
- 5.7 Մակերեսի չափը /ինքնակամի դեպբում անհրաժեշտ է կատարել նշում/
- 5.8 Ներբին բարձրությունը
- 5.9 Կառուցման տարեթիվը /կարելի է ընտրել ըստ կադ. Գործի/
- 5.10 Ավարտվածության աստիճանը
- 5.11 Արտաքին հարդարումը /կարելի է ընտրել ըստ կողմերի/
- 5.12Շենքի մասին կից բաց պատշգամբի կամ հարթակի առկայության դեպքում անհրաժեշտ է տվյալները լրացնել «Բաց պատշգամբ կամ հարթակ» պատուհանի համապատասխան հատվածում։

|                                                                                                    |            | ELF                       | ቀያይሆን የተቀም የ                            | นกนอกษอ                                    | ՑՈՒՆՆԵՐԻ ՄԱ                | ՏՈՒՑՄԱՆ ՀԱԲն                             | માપ                                            |                                                            | Կաղասգորի<br>կոմիւրե |
|----------------------------------------------------------------------------------------------------|------------|---------------------------|-----------------------------------------|--------------------------------------------|----------------------------|------------------------------------------|------------------------------------------------|------------------------------------------------------------|----------------------|
|                                                                                                    | 910-0940   | PLR THERE REPARE          | 40300503466 340                         | กษณะคง สมคล                                | เค อุณหม่อนสนะเคา          | eurstar - wither eurst                   | A SPERIAL AND MEAN                             | sa-35                                                      |                      |
| ,սունուսունունիր նոնություն չուրնում                                                                                                    |            |                           |                                         |                                            |                            |                                          |                                                | Dashangalat                                                | ավյուրերի ավերոցում  |
| Despangeral                                                                                                    | XI.        | (September                | n tymbrodyk                             |                                            | Cosponitured up            |                                          | Chiefe                                         | ·                                                          | under                |
| Suspengalada unigesphiph speneri                                                                                                    | 0          |                           |                                         |                                            | Ասշար                      | լմել փորիավորի չեն։<br>գրագացն փասի փորհ | րի մասեր<br>յ                                  |                                                            |                      |
| նագրությունի մաստրություն                                                                                                    | 5          | Pauluk v                  | iquuequitilata languanadig."<br>(Sampla |                                            | Cig inguneda               | Caspig*<br>Champing                      | - Genter Stealth Inel                          | Unidelinė pudė (prl.* Pig                                  | tanipali             |
| Property                                                                                                    | 2          | "Anadris propriorragents" | hampluk melebi                          | One lans, startib                          | faunnpluktersp*<br>(Deepla |                                          | haalaadh hadig tarar" Tintosh<br>aqala 👻 Daagh | nahiji tarap<br>Udopendorbegeati socijilati"<br>Udopela, V |                      |
| Դիմումի չնրուցը                                                                                                    | ംപ്പ       | O Upmaglis happaperd*     | Comple                                  | ~                                          |                            |                                          |                                                |                                                            |                      |
| Control by Control of Control of C | Ø,         | Controlleb (expl)         | ~                                       | expl 2<br>Osmpla                           | Verpl 3                    | Vienel 4                                 | la v                                           |                                                            |                      |
| transmipupip) sjanni                                                                                                    | R          |                           |                                         |                                            |                            | Paug aquatryasiy igasi baryy             | ակ                                             |                                                            |                      |
| Shighdpastedpoppade boopgard                                                                                                    | (1)        | Understan (pd)*           |                                         |                                            | and the second             | tarreplata maptaphi <sup>a</sup>         |                                                | Constants, sensitio                                        |                      |
| Pri skyspi grugigg                                                                                                    | 4          |                           |                                         |                                            | _                          |                                          |                                                |                                                            | _                    |
| Ujimaginaganipale alajatandaka                                                                                                    | 21         |                           |                                         |                                            | _                          | Chipph sinutap                           |                                                |                                                            |                      |
| Մարզեր                                                                                                    | <b>B</b> , | Casely Suspense Speed     | ndanganda Organisayi                    | ang sa sa sa sa sa sa sa sa sa sa sa sa sa | واسر واستردادا             | Ներգին բարձրություն։                     | \                                              | Summaria Spray                                             |                      |
| Suration to                                                                                                    |            | 1 Pendida                 | Pendide                                 | unnis                                      | 29.4                       | 290                                      | 1900                                           | Janey Institution of Section of Section 1999               |                      |
|                                                                                                    |            | 1 Pesilah                 | Pendph                                  | orenla                                     | 6.75                       | 290                                      | 1980                                           | Joraj Inde' (Anthemaan), Inde' ndi aquangly Inde           | 6                    |
| (Յլոգրմ գուցի հարկի հայ-մի                                                                                                    | 0          | 1 Peulph                  | Posifigh                                | ends.                                      | 7.92                       | 250                                      | 2960                                           | sech                                                       |                      |
|                                                                                                    |            | 1 Pendplate               | Panj upo                                | actively performed                         | 22.42                      |                                          | 7980                                           |                                                            | <b>B</b>             |
|                                                                                                    |            | 2 Pendph                  | Presdphy                                | seeda                                      | 40.05                      | 3.05                                     | 2900                                           | Josef page, (propriation) page, one microality page        | <b>()</b>            |

Շենքի մասի նկարագիրը լրացնելուց հետո սեղմում ենք պահպանել կոճակը և էջի ներքևում գտնվող «Շենքի մասեր» ասյուսակի մեջ կավելանա շենքի մասի նկարագիրը։ Նույն սկզբունքով կարելի է շենքին ավելացնել բազմաթիվ մասեր, որոնք հետագայում ենթակա են խմբագրման կամ հեռացման։

## <u>Կառուցվածքներ բաժնում իրականացվում է կառուցվածքի տվյալների ավելացում</u>

- 1. Ընտրել կառուցվածբի նպատակային նշանակությունը
- 2. Ընտրել կառուցվածքի տեսակը
- 3. Կառուցման նյութ /լրացնել ըստ անհրաժեշտության/
- 4. Նշել կառուցման տարեթիվը /կարելի է ընտրել ըստ կադ. գործի/
- 5. Գրել մակերեսի չափը /ինքնակամի դեպբում անհրաժեշտ է կատարել նշում/
- 6. Նշել բարձրությունը /լրացվում է միայն պարիսպի դեպբում/
- 7. Պարիսպի երկարություն (գծամետր) /լրացնել ըստ անհրաժեշտության/

|                                                                                                    | દી.ઇપઠા                                                                                                    | ՈՆԱՅԻՆ ԾԱՌԱՅՈՒ                  | ԹՅՈՒՆՆԵՐԻ ՄԱՏՈ                                                                                                    | ՒՑՄԱՆ ՀԱՐԹԱԿ                                     |                         | L <sub>e</sub>                                        | աղաստրի<br>կոմիսը  |
|----------------------------------------------------------------------------------------------------|----------------------------------------------------------------------------------------------------|---------------------------------|----------------------------------------------------------------------------------------------------|--------------------------------------------------|-------------------------|-------------------------------------------------------|--------------------|
|                                                                                                    | ามออากการ รากกรอากราวปก 48                                                                                                    | вполенее чытылье• и             | urster cumumenter• <del>eur</del>                                                                                                    | SLR - HUJAD AUTSLR CLEUTHU                       | P2 489 NP3580688        |                                                       |                    |
| purishing (by minutes) and the second second | . 💓                                                                                                    |                                 |                                                                                                    |                                                  |                         | Quadmargadada uni                                     | յուղերից ավելացում |
| Chadpangened                                                                                                    | (September plan                                                                                                    | headyn                          | Cosperimetry                                                                                                    | 0                                                | Chilgho                 | 1                                                     | -                  |
| Յափագանսե ավյալների դետում                                                                                                    | 0                                                                                                    |                                 | ելերո                                                                                                    | րիք խուսնվույնի ավյունեն                         |                         |                                                       |                    |
| 'Ipindh desegongend                                                                                                    | Toques Systembrogenets*                                                                                                    | *aansepter                      | tęń mianały*                                                                                                    | <sup>1</sup> namegilah Spop*                     | Taxinglah mela          | el" (un                                               | ion conto          |
| Pagada                                                                                                    | Charple ~                                                                                                    | Pagindpol Popl                  | ♥)                                                                                                    | Danjaj                                           | • (                     |                                                       |                    |
| Դիմումի ընթութը                                                                                                    | -ô,                                                                                                    |                                 |                                                                                                    |                                                  |                         |                                                       | _                  |
| Cassinghightip                                                                                                    | 1 Possiglada v                                                                                                    | taming)<br>(bubly<br>Historiani | olağı olunulu"<br>V<br>Tranduş                                                                                                    | Saamegilada Sarago<br>(Complig                   | Y                       | (haplenspynis<br>(6.00<br>Lytipopropynis (ghasiliany) |                    |
| Փառասօրդրերի դիստոմ                                                                                                    | 7.43<br>harmogelasis unsphylol <sup>4</sup>                                                                                                    | Conclusion analytic             | 0.00                                                                                                    |                                                  |                         | 0.00                                                  |                    |
| Տեղեկասովության հարցում                                                                                                    | The Transmission of the Transmission of the Tr | atempter<br>facessity           | nityb minosity"<br>1                                                                                                    | "nonesplain tyrep"<br>[bood prop. [proprior/org/ | pash nil aparafy bala 🖌 | Poplgroppik*<br>[290                                  |                    |
| I'si aliçaşıri yaşşılışış                                                                                                    | Undpeter (pt)*                                                                                                    | Mastandpool                     | Danijug*<br>(386                                                                                                    |                                                  |                         | Lydpopropyrals (sphanflarg)<br>(0.00                  |                    |
| Աշխարհագրական անվանումներ                                                                                                    | "Maximup Sala unaphaging"                                                                                                    | Chem (part, garpet):            |                                                                                                    |                                                  |                         |                                                       |                    |
| Unsystem                                                                                                    | 3 Paulub V                                                                                                    | (atemption<br>(atemption)       | a vite all and a vite all a vite all a vite | "econophila terrep"<br>(unich                    | ¥                       | Popiproperir"<br>[340                                 |                    |
| Պարմանագրեր                                                                                                    | 194<br>Tazmpdala umplaphi*                                                                                                    | Protocoped                      | 6.00                                                                                                    |                                                  |                         | 0.00                                                  |                    |
| ։:Տրարմ գուցի հարկի հարվիլ                                                                                                    | 1960                                                                                                    |                                 | +                                                                                                    | Ettiple                                          |                         |                                                       | •                  |

Կառուցվածբի տվյալների ավելացումից հետո անհրաժեշտ է սեղմել «Պահպանել» կոճակի վրա և մուտբագրված տվյալները կպահպանվեն կազմված փաթեթում։

Տվյալների մուտքագրումը ավարտելուց հետո սեղմելով «Չափագրում», այնուհետև «Ցուցադրել» հրահանգի վրա մեր Էկրանին կարտացոլվի մուտքագրված չափագրման փաթեթը։

|                            |                                    | ԷԼԵԿՏՐՈՆԱՅԻՆ ԾԱՌԱՅՈՒԹՅՈՒՆՆԵՐԻ ՄԱՏՈՒՑՄԱՆ<br>ՀԱՐԹԱԿ                                                     | Կադաստրի<br>կոմիտե                      |
|----------------------------|------------------------------------|----------------------------------------------------------------------------------------------------|-----------------------------------------|
|                            | ม <i>มเนน</i> กค <i>เส ง</i> กคกษต | ՅՈՒՆՆԵՐ ՊԱՅՄԱՆԱԳՐԻՐ ԴԻՄՈՒՄՆԵՐ՝ ՄԱՐՋԵՐ ՀԱՄԱՅՆՔՆԵՐ՝ <mark>ՔԱՐՏԵՋ</mark> ՝ ԿԱՅՔԻՔԱՐՏԵՋ ՀԵՏԱԴԱՐՁԿԱՊ ՈՒՂԵՑ | ar-35                                   |
| ւամառանայիր ճանարվի րանժու | 4                                  |                                                                                                    | Չափագրում                               |
| Չափագրում                  | <u>X</u> I                         | <mark>Յափագրման կրարեր</mark> Չափագրման ծես                                                           | թվթեր                                   |
| Յափագրման տվյալների դիտում | 1                                  | Որոնել                                                                                                | Ավելացնել                               |
| Դիմումի մուտթագրում        | E)                                 | Մկրուսի Մինդև Օստիսագրոնսև ծածկագրիթ                                                                  |                                         |
| Pagantaq                   | - 🛃 -                              | Կարգլաֆինսկ   Նոր   Հաստատիսի   Ռորսկսիսի   Միրիկաի                                                   |                                         |
| Դիմումի ընթացը             | •Å.                                | Յուցադրել                                                                                             |                                         |
| Համայերեեր                 | <b>B</b>                           | tempundhautu<br>Udamadad                                                                              | (c) (c) (c) (c) (c) (c) (c) (c) (c) (c) |
| Փաստաթղթերի դիտում         |                                    | Դույքի հասցին<br>Երևսել, Կենսորոն Շ.<br>Գոյված ֆույլեր                                                | Ռուսթավելու փողոց 47 բեակելի տուն       |

Կազմված չափագրման փաթեթի Յաստատումից հետո Էլեկտրոնային հասցեի միջոցով պատվիրատուն կստանա ծանուցում, որում կցված կլինի Յաշվառման (չափագրման) տվյալների մուտքագրման տեղեկանքը։ Յաստատումից հետո չափագրման փաթեթը Էլեկտրոնային ծառայությունների մատուցման հարթակում կունենա հետևյալ տեսքը.

|                             |                    | ԷԼԵԿՑՐՈՆԱՑԻՆ ԾԱՌԱՑՈՒԹՅՈՒՆՆԵՐԻ ՄԱ<br>ՀԱՐԹԱԿ                            | S0158UUD                               | Կադաստրի<br>կոմիտե                                       |
|-----------------------------|--------------------|-----------------------------------------------------------------------|----------------------------------------|----------------------------------------------------------|
| 94                          | ՎԽԱՎՈԲ ԵԶ – ՆՈԲՈՒԹ | ԻՅՈՒՆՆԵՐ ՊԱՅՄԱՆԱԳՐԵՐ ԴԻՄՈՒՄՆԵՐ• ՄԱՐՋԵՐ ՀԱՄԱՅՆՔՆԵՐ• <mark>ՔԱՐՏԵ</mark> | • ካዚንቶኮ ቶዚዮፍԵጽ ՀԵՏԱԴԱՐՁ ԿԱՊ ՈՒՂԵՑՈՒՅՑ  |                                                          |
| ւամառանանիր նանարժի բանծուղ |                    |                                                                       |                                        | Չափագրում                                                |
| Չափագրում                   | - XI               | Յափագրման կյութեր                                                     | Չափագրման ձևաթղթեր                     |                                                          |
| Չափագրման տվյալների դիտում  | <u>(</u>           | Որոնել                                                                |                                        | Ավելացնել                                                |
| Դիմումի մուտթագրում         | Ę                  | Սկրաած Մինչև Դասիագրման ծածկագիր                                      |                                        |                                                          |
| Քարտեզ                      | 2                  | արարանինակ Մոր Հասուստիսծ Innaulalած Inhohipaծ                        |                                        |                                                          |
| Դիմումի ընթացը              | ംപ്                | Bnigt                                                                 | ողընլ                                  |                                                          |
| Համայնթեեր                  | , a                | Յափագրման ծածկագիր<br>Կարգավինակ                                      |                                        | E 😥 🚱<br>2020QEE20M<br><uumumutuub< th=""></uumumutuub<> |
| Փաստաթղթերի դիտում          | <u>d</u>           | Ամսաթիվ<br>Գույթի հասցեն<br>🐠 Կցված ֆայլեր                            | Դեն<br>Uplanta, Կենտրոնս Շ. Ռուսօրավեր | կտեմբեր 24, 2020 09:52:30<br>ու փողոց 47 բնակելի տուն    |

Ստեղծված փաթեթի շինությունների բնութագրի տեսբը.

| jntū               |                            |                |                          |                                                                                       |                 |          |                  |            |                   |           | ĞÞ                   | ԵՈ        | F (Pie        | 301-1                                  | երբլ      | ъе      | երեւ        | <b>9</b> W     | քեր                     |              |              |            |            |                         |         |                           |                     |                                      |         |            |         |          | -                                   |
|--------------------|----------------------------|----------------|--------------------------|---------------------------------------------------------------------------------------|-----------------|----------|------------------|------------|-------------------|-----------|----------------------|-----------|---------------|----------------------------------------|-----------|---------|-------------|----------------|-------------------------|--------------|--------------|------------|------------|-------------------------|---------|---------------------------|---------------------|--------------------------------------|---------|------------|---------|----------|-------------------------------------|
| ŋ.m(e              |                            |                |                          |                                                                                       |                 |          |                  |            | Երևա              | ն, Կ      | ենտ                  | րոն       | о.<br>С.      | Ռուս                                   | թավե      | վու վ   | hnnn        | g 47           | քնս                     | սկել         | ի տո         | ուն        |            |                         |         |                           |                     |                                      |         |            |         |          |                                     |
| ajnıtü             |                            |                | _                        | _                                                                                     |                 | _        |                  |            |                   | _         |                      |           | Մա            | pq, ł                                  | ամայ      | յնը, հ  | uug         | ī              |                         |              |              |            |            |                         |         |                           |                     |                                      | _       |            |         |          |                                     |
| a)n                | e                          |                |                          |                                                                                       | Մակերես<br>(քմ) |          |                  |            |                   | Տա<br>նյո | Տանիքի<br>ឯյութ (քմ) |           |               | Ավարտվածության Շի<br>աստիճան (քմ)<br>տ |           |         |             |                | նութ<br>ւթի<br>սակ      | այուն<br>կայ | ւներ<br>մ կս | ի կ<br>ոու | աոր<br>ցվս | ւցմ<br>ւծք]             | ան<br>ւ |                           | Միջիա<br>ծածկի      | Արտաքին<br>հարդարումն<br>ըստ կողմերի |         |            |         |          |                                     |
| ւրանակար<br>հերութ | Գործառնական մշանակությո    |                | <ul> <li>∠mpl</li> </ul> | <ul> <li><ul> <li><ul> <li><ul> <li><ul></ul></li></ul></li></ul></li></ul></li></ul> | Ophumluu        | ենքնակամ | է (ի) դանեւողծան | (րդ) Imիաց | կարուցման տարեթիվ | կեն       | ւծերթաքար /շիֆեր/    | Վղնինդր   | զյոլ ջրամենան | ավայիանն                               | Uhuzu 50% | 50%-80% | 80% և ավելի | Հիմնակմադչային | խոշարապանել, Խոշորաբլոկ | ulmbm4       | Snip         | Երկաթրևոոն | Մնտաղ      | Աղրուս կամ սնամեջ բլով> | @uju    | լլա , դաք ա աշատրոր, կուլ | etrufy Ifm pmh wimø | Երկաթընտոն                           | UppuumZ | երևսպատված | Olimimð | Ապակեպատ | Terrifice manurable burn muturfinds |
| 1 2                | 2                          | 3              | 4                        | 5                                                                                     | 6               | 7        | 8                | 9          | 10                | 11        | 12                   | 13        | 14            | 15                                     | 16        | 17      | 18          | 19             | 20                      | 21           | 22           | 23         | 24         | 25                      | 26      | 27                        | 28                  | 29                                   | 30      | 31         | 32      | 33       | į,                                  |
| 1 Բնա              | ւկելի Բն<br>ս              | ւակելի<br>տուն | 1                        | 2                                                                                     | 29.41           |          | 2.90             | 85.29      | 1900              |           |                      |           |               |                                        |           |         | v           |                |                         |              |              |            |            |                         |         | v                         | v                   |                                      |         |            |         |          | 4                                   |
| 1 Բնա              | ւկելի Բն<br>ս              | ւակելի<br>տուն | 1                        | 2                                                                                     | 15.75           |          | 2.90             | 45.68      | 1980              |           |                      |           |               |                                        |           |         | v           |                |                         |              |              |            |            |                         |         | v                         | v                   |                                      |         |            |         |          | 4                                   |
| 1 Բնա              | ւկելի Բն<br>ս              | ւակելի<br>ռուն | 1                        | 2                                                                                     | 7.92            |          | 2.50             | 19.80      | 1960              |           |                      |           |               |                                        |           |         | v           |                |                         |              | v            |            |            |                         |         |                           | v                   |                                      |         |            |         |          | 4                                   |
| 1 Բնա              | ւկելի բ/ս<br>հւ            | պ կամ<br>արթ.  | 1                        | 2                                                                                     | 22.82           |          |                  |            | 1980              |           |                      |           |               |                                        |           |         |             |                |                         |              |              |            |            |                         |         |                           |                     |                                      |         |            | L       |          |                                     |
| 1 Բնա              | ւկելի Բն<br>ս              | ւակելի<br>ռուն | 2                        | 2                                                                                     | 48.05           |          | 3.15             | 151.36     | 1900              | v         |                      |           |               |                                        |           |         | v           |                |                         |              |              |            |            |                         |         | v                         | v                   |                                      |         |            | L       | L        | 4                                   |
| 1 Բնա              | ւկելի <sup>ք/ս</sup><br>հւ | .դ կամ<br>արթ. | 2                        | 2                                                                                     | 3.13            | L        |                  |            | 1900              |           |                      |           | $\square$     |                                        |           |         |             |                | Ц                       | Ц            | $\square$    |            |            |                         |         |                           |                     |                                      |         | L          | L       | L        | l                                   |
| 1 Բնա              | ւկելի Բն<br>ս              | ւակելի<br>ոուն | 2                        | 2                                                                                     | 18.39           | L        | 3.15             | 57.93      | 1980              | v         |                      |           | Ц             |                                        |           |         | v           |                | Ц                       | Ц            | v            |            |            |                         |         |                           | v                   |                                      | L       | L          | L       | L        | 4                                   |
| 1 Քնա              | ւկելի <sup>ք/ս</sup>       | պ կամ<br>արթ.  | 2                        | 2                                                                                     | 21.59           | L        |                  |            | 1980              |           |                      |           | Ц             |                                        |           |         |             |                | Ц                       | Ц            |              |            |            |                         | Ц       | Ц                         |                     |                                      |         | L          | L       | L        | Ļ                                   |
| 2 Puu              | մկելի Չու                  | .quipuu        | 1                        | 1                                                                                     | 1.12            | ⊢        | 2.00             | 2.24       | 1980              | V         | $\vdash$             | $\square$ | Н             | <u> </u>                               | $\vdash$  |         | V           | ⊨              | Н                       | Н            | Щ            | _          | Н          | Н                       | Н       | H                         |                     |                                      | ⊫       | ┡          | ⊨       | ⊨        | #                                   |

Յաշվառման (չափագրման) տվյալների մուտքագրման տեղեկանքը տեսքը.

| ՀԱՇՎԱՌՄԱՆ (ՉԱՓԱԳՐՄԱՆ) ՏՎՅԱԼՆԵՐԻ<br>ՄՈԻՏՔԱԳՐՄԱՆ ՏԵՂԵԿԱՆՔ                                 |  |  |  |  |  |  |  |  |  |  |  |
|-----------------------------------------------------------------------------------------|--|--|--|--|--|--|--|--|--|--|--|
| 1. Մեփականատեր(ա.ա.հ)<br>Ծարհերկան բեներին                                              |  |  |  |  |  |  |  |  |  |  |  |
| <u>2. Հասցե</u><br>Երևան, Կենտրոն Շ. Ռուսթավելու փողոց 47 բնակելի տուն                  |  |  |  |  |  |  |  |  |  |  |  |
| <u>4. Հիմնական միավոր</u><br>Ռուսթավելի 47                                              |  |  |  |  |  |  |  |  |  |  |  |
| <u>4.Չափագրված հողամասի</u><br>Կադաստրային ծածկագիր- 01-006-0506-0033, 01-006-0506-0058 |  |  |  |  |  |  |  |  |  |  |  |
| 5. Որակավորում ունեցող անձ(ա.ա.հ)                                                       |  |  |  |  |  |  |  |  |  |  |  |
| 6. Որակավորման վկայականի համար, տրման ամիս, ամսաթիվ<br>2020-11-02                       |  |  |  |  |  |  |  |  |  |  |  |
| 7. Չափագրման տվյալների մուտքագրման ծածկագիր<br>2020QEE20M                               |  |  |  |  |  |  |  |  |  |  |  |
| 8. Մուտքագրման ամիս, ամսաթիվ<br>2020-12-29 11։19։42                                     |  |  |  |  |  |  |  |  |  |  |  |
|                                                                                         |  |  |  |  |  |  |  |  |  |  |  |